## ÖĞRETİM ÜYESİ DEĞERLENDİRME ANKETİ NASIL KULLANILIR

1- SISTEME GIRIŞ

iibf.erciyes.edu.tr/anket adresini kullanarak anket sistemine ulaşabilirsiniz.

Kullanıcı Adı: 10 haneli öğrenci numaranız

Parola: TC Kimlik numaranız

*Not 1:* Eğer TC Kimlik numaranız ile giriş yapamıyorsanız daha önce mazeret sınav sistemine girip parolanızı değiştirmişsinizdir. Lütfen mazeret sınav sisteminde belirlediğiniz parolayı kullanın.

*Not 2*- Eğer mazeret sınav sisteminde parolanızı değiştirmediyseniz ve yine de giriş yapamıyorsanız parola kısmına da öğrenci numaranızı girmeyi deneyiniz.

| Dosya Düzen Görünüm Geçmiş Yerimleri Araçlar Yardım           |                                                                                                    |                 |              |
|---------------------------------------------------------------|----------------------------------------------------------------------------------------------------|-----------------|--------------|
| ERÜ İİBF Anket Sistemi 🗙 🥑 Yeni Sekme 🗙                       | +                                                                                                    |                 |              |
| ← → C û                                                       | gin.asp                                                                                                    | ••• 🗵 🔂 🔍 Arama | II\ ≁ 🗊 =    |
| 🛱 En çok ziyaret edilenler 🛛 İlk Adım  🗎 Buradan: Google Chro |                                                                                                    |                 |              |
|                                                               |                                                                                                    |                 |              |
|                                                               | ERÜ İİBF<br>ANKET SİSTEMİ                                                                                                    |                 |              |
|                                                               |                                                                                                    |                 | E CONTRACTOR |
|                                                               |                                                                                                    |                 |              |
|                                                               |                                                                                                    |                 |              |
|                                                               | Dikkat!                                                                                                    |                 |              |
|                                                               | Kullanıcı adınız 10 haneli öğrenci numaranızdır.<br>Parolanız TC Kimlik numaranızdır.<br>Giriş yaptıktan sonra parolanızı değiştirebilirsiniz. |                 |              |

### 2- BİLGİ GÜNCELLEME

Sisteme giriş yaptıktan sonra bilgilerinizi güncellemeniz istenecektir. Buradan Bölüm, Sınıf ve GANO bilgilerinizi güncellemelisiniz. Ayrıca sisteme giriş parolanızı da değiştirebilirsiniz.

| ERÜ İİBF 🛛 | ERCIYES ÜNIVERSITESI IIBF ANKET SISTEMI                                                                                                    |
|------------|----------------------------------------------------------------------------------------------------|
| 🍪 Anasayfa | UYARI,                                                                                                    |
| ANKETLER > | Anketleri doldurmadan önce eksik kişisel bilgilerinizi doldurmalısınız. Lütfen aşağıdaki bağlantıya tıklayınız.<br>Bit. <mark>Cit.ERİMİ GÜNCELLE</mark> |
|            |                                                                                                    |
|            | © 2019   ERÜ İİBF Bilgi İşlem Merkezi                                                                                                    |

#### **3- ANKETLER**

Bilgilerinizi güncelledikten sonra anasayfaya yönlendirileceksiniz. Buradan DERSLER düğmesine basarak anketlere ulaşabilirsiniz.

| Dosya Düzen Görünüm Geçmiş Yerir        | mleri Araçlar Yardım 📃 👘                                                                                                    |
|-----------------------------------------|----------------------------------------------------------------------------------------------------|
| ERÜ İİBF Anket Sistemi 🗙                | VeriSekme X                                                                                                    |
| (←) → ♂ ŵ                               | 🛈 🌶 ibferciyes.edu.tr/anket/default.asp 🐨 🏚 🔍 Arama 🕅 🖈 🖸 🗏                                                                                       |
| 🗘 En çok ziyaret edilenler   🅅 11k Adım | 🛅 Buradan: Google Chro                                                                                                    |
| ERÜ İİBF                                | ERCIYES ÜNIVERSITESI IIBF ANKET SISTEMI                                                                                                    |
| 🗱 Anasayta                              | Hoşgeldiniz,                                                                                                    |
| ANKETLER                                | ERÜ liBF - 2018-2019 Öğretim Yılı Bahar Dönemi Öğretim Oyesi Değerlendirme Anketleri değerlendirmesi için aşağıdaki dersler düğmesine tıklayınız. |
|                                         | Anket Bitiş Tarihi: 19/5/2019                                                                                                    |
|                                         | DERSLER                                                                                                    |
|                                         |                                                                                                    |
|                                         | © 2019 j ERÛ İİBF Bilgi İşlem Merkezi                                                                                                    |

DERSLER düğmesine tıklayınca aşağıdaki gibi bir sayfa ile karşılaşacaksınız. Anketini doldurmak istediğiniz dersin adına tıklamanız yeterlidir.

| Dosya Düzen Görünüm Geçmiş Yerimler       | ri <u>A</u> raç | lar <u>Y</u> ardım   | -                      | -                | A . A           | 100          | -          | -            |              |             |   |     |        | - 0   | x |
|-------------------------------------------|-----------------|----------------------|------------------------|------------------|-----------------|--------------|------------|--------------|--------------|-------------|---|-----|--------|-------|---|
| ERÜ IIBF Anket Sistemi 🛛 🗙 🥑              | Yeni Sel        | kme                  | × +                    |                  | 1.0             |              | 7          |              | e 1          | 7           | 7 | 5.2 |        |       |   |
| (←) → C' ŵ                                | () iib          | f.erciyes.edu.tr/anl | cet/dersler.asp        |                  |                 |              |            | … ⊠ ☆        | Q Arama      |             |   |     | 111    | ت م   | Ξ |
| 🔅 En çok ziyaret edilenler   🎁 İlk Adım 🗎 | ] Burada        | in: Google Chro      |                        |                  |                 |              |            |              |              |             |   |     |        |       |   |
| ERÜ İİBF 🗦                                | ERC             | IYES ÜNİVERSİT       | ESI IIBF ANKET SISTEMI |                  |                 |              |            |              |              |             |   | ۹   | SANIYE | SÖNME | Ð |
| 🚯 Anasayfa                                |                 |                      |                        |                  |                 |              |            |              |              |             |   |     |        |       |   |
| S ANKETLER                                |                 |                      |                        |                  |                 | DERSL        | ERINIZ     |              |              |             |   |     |        |       |   |
| Öğretim Üyesi Değerlendirme               |                 |                      |                        | ERÜ İİBF - 2018- | 2019 Öğretim Yı | ılı Bahar Dö | nemi Öğret | im Üyesi Değ | erlendirme A | nketleri    |   |     |        |       |   |
|                                           |                 | Sıra                 | Ders                   |                  |                 |              | G          | Grup No      | Öğ           | retim Üyesi |   | Ank | et     |       |   |
|                                           |                 | 1                    | BÜYÜME TEORILERI       |                  |                 |              | 1          |              | E.K          | ula         |   |     |        |       |   |
|                                           |                 | 2                    | EKONOMETRİYE GİRİŞ II  |                  |                 |              | 1          |              | C.1          | Dumrul      |   |     |        |       |   |
|                                           |                 | 3                    | EKONOMİK ENTEGRASYO    | VE AB            |                 |              | 1          |              | н.           | Atik        |   |     |        |       |   |
|                                           |                 | 4                    | YENİLİK İKTİSADI       |                  |                 |              | 1          |              | R.I          | Jlucak      |   |     |        |       |   |
|                                           |                 |                      |                        |                  |                 |              |            |              |              |             |   |     |        |       |   |

### 4- ANKET DOLDURMA

Anketini doldurmak istediğiniz dersin adına tıkladığınızda aşağıdaki gibi bir anket formu ile karşılaşırsınız. Unutmayın vermiş olduğunuz cevaplar kesinlikle sizin kişisel bilgileriniz ile saklanmamakta, tamamen anonim olarak tutulmaktadır. Bu nedenle açık uçlu sorulara cevap verirken kişisel kimliğinizi belirtir ifadeler kullanmayınız.

| Dosya Düzen Görünüm Ge                  | eçmiş Yerimleri Araçlar Yardım                                                                                                    |   |
|-----------------------------------------|----------------------------------------------------------------------------------------------------|---|
| ERÜ İİBF Anket Sistemi                  | X 🔮 Yeni Sekme X 🕇                                                                                                    |   |
| ← → ⊂ ŵ                                 | ① iibf.erciyes.edu.tr/anket_ogruyesi.asp ■ %67 ••• ♥ ☆ Q Arama III  /  ① Ξ                                                                                                    |   |
| 🔅 En çok ziyaret edilenler 🚦            | 🕅 İlk Adım  🗎 Buradan: Google Chro                                                                                                    |   |
| ERÜ İİBF 🗦                              | ERCIYES ÜNIVERSITESI IIBF ANKET SISTEMI                                                                                                    |   |
| 🚳 Anasayfa                              | DERS / ÖĞRETIM ÜYESI MEMNUNIYET ANKETI                                                                                                    | Ш |
| ANKETLER<br>Öğretim Üyesi Değerlendirme | ERU ÜBF - 2018-2019 Gjretim Vili Bahar Donemi Gjretim Uyesi Değərlendirme Anketleri<br>BUVUME "EORILERI/ 1 - F. Kula<br>Anket için öngörülen tahmini süre: 9 DAXİKA                                                                                                    |   |
|                                         | Değeri Öğrenclerimiz.<br>Bu anket formu fakildemiz Birim Kalite Güvence Sistemi Komisyonu tarafından, fakültemizde sunulan eğism-öğretim faaliyetlerinin ve iç değerlendirme sürecinin nöeliğini yileştirmek amacıyla hazırlanmıştır. Yapılan<br>anketerde, hiçbir koşul veya yontem ile kişiset bilgilerinize erişmek mümkün olmadığı gibi etik kurallar çerçevesinde gizliliğiniz igili yasa (6698 Sayılı Kişisel Verilerin Korunması Kanunu) gereği korunacaktır.<br>Ders değerlendirme anketlerinin cevaplandırılması ve sorulara verilen cevaplardaki ciddiyetiniz, size ve sizden sonra gelen öğrencilere verilen eğitim-öğretim faaliyetlerinin iyileştirilmesi için katkı sağlayacaktır.<br>Zamaa ayırdığınıcı ve aşalandırılması keşekkir ederiz.<br>Erciyes Üniversitesi İİBF Dekanlığı                                                                                                    |   |
|                                         | ANKET SORULARI                                                                                                    |   |
|                                         | 1-Bölüm       İttiat       2-Sınıf       3       3       3-GAN0       1.00-1.49         4- Ders sorumlusu, dönem başında dersin içerik, amaç, hedef ve beklentileri konusunda öğrencileri açık bir şekilde bilgilendirdi         6- Kesinlikle katılınyorum         6- Katılınyorum         6- Kesinlikle katılınyorum         6- Kesinlikle katılınyorum         6- Katılınyorum         6- Katılınyorum         6 |   |

# 5- BAŞKA BİR ANKET DOLDURMA

Bir anketi doldurduğunuzda tekrardan o anketin doldurulması mümkün değildir. Doldurulan ve doldurulmamış anketler aşağıdaki gibi görünecektir. Başka bir dersin anketini doldurmak için aynı işlemleri tekrarlamanız yeterlidir.

| Dosya Düzen Görünüm Geçmiş Yerimleri Araçlar Yardım |                              |                                        |                        |                     |                 |  |  |  |
|-----------------------------------------------------|------------------------------|----------------------------------------|------------------------|---------------------|-----------------|--|--|--|
| ERÜ İİBF Anket Sistemi 🗙 🥑 Yeni S                   | ekme                         | × +                                    |                        |                     |                 |  |  |  |
|                                                     | iye <mark>s.edu.t</mark> r/a | a                                      | II\ ⊁ ⊡ ≡              |                     |                 |  |  |  |
| 🛱 En çok ziyaret edilenler 👖 İlk Adım 🗎 Bura        | dan: Google                  | Chro                                   |                        |                     |                 |  |  |  |
| ERÜ İİBF 🔍 🖻                                        | CİYES ÜN                     | IVERSITESI IIBF ANKET SISTEMI          |                        | (                   | SANİYE SÖNMEZ - |  |  |  |
| 🍰 Anasayfa                                          |                              |                                        |                        |                     |                 |  |  |  |
|                                                     |                              | DE                                     | RSLERINIZ              |                     |                 |  |  |  |
| Öğretim Üyesi Değerlendirme                         |                              | ERÜ İİBF - 2018-2019 Öğretim Yılı Baha | r Dönemi Öğretim Üyesi | Değerlendirme Anket | tleri           |  |  |  |
|                                                     | Sıra                         | Ders                                   | Grup No                | Öğretim Üyesi       | Anket           |  |  |  |
|                                                     | 1                            | BÜYÜME TEORİLERİ                       | 1                      | F.Kula              |                 |  |  |  |
|                                                     | 2                            | EKONOMETRIYE GİRİŞ II                  | 1                      | C.Dumrul            |                 |  |  |  |
|                                                     | 3                            | EKONOMİK ENTEGRASYON VE AB             | 1                      | H.Atik              |                 |  |  |  |
|                                                     | 4                            | YENILİK İKTİSADI                       | 1                      | R.Ulucak            | •               |  |  |  |
|                                                     |                              |                                        |                        |                     |                 |  |  |  |

## 6- SİSTEMDEN ÇIKIŞ

Sistemden çıkmak için ekranın sağ üst köşesinde yer alan adınıza tıklayıp ÇIKIŞ seçeneğini seçmeniz yeterlidir.

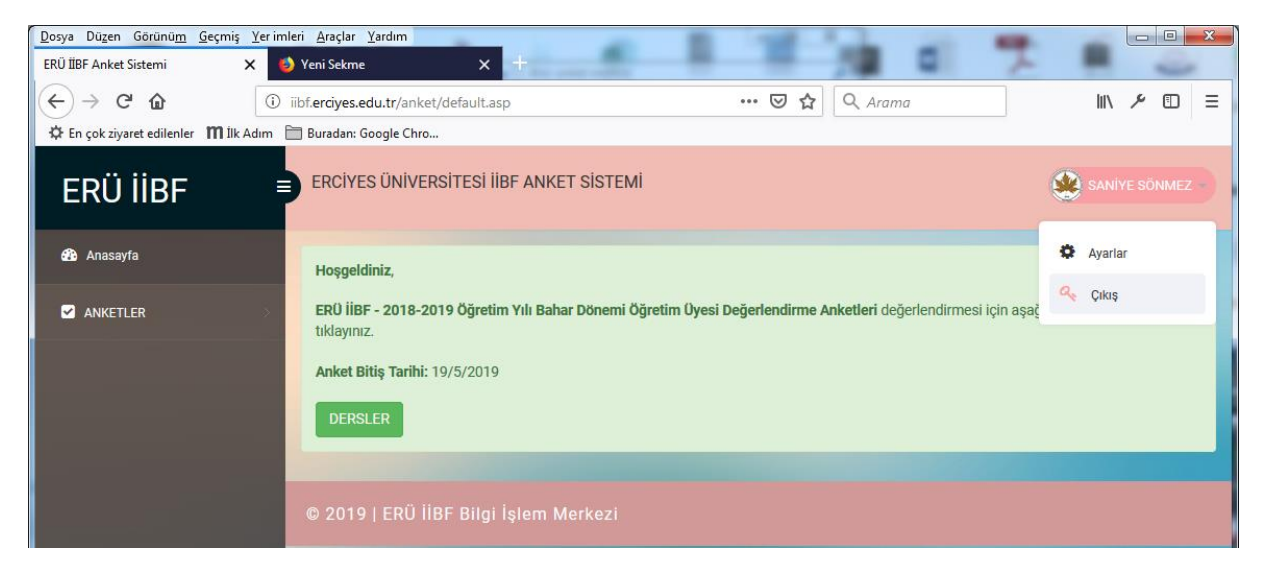